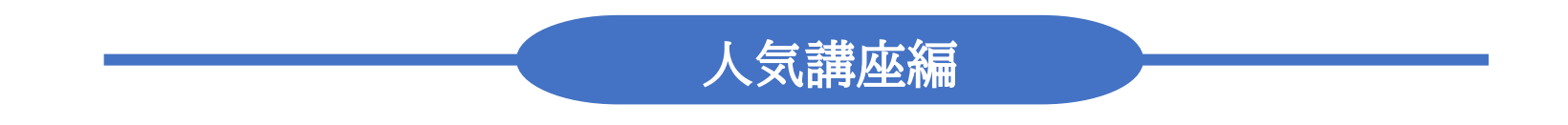

# スマホ教室 スマホの容量不足を解消する講座

## 基本操作用語の説明

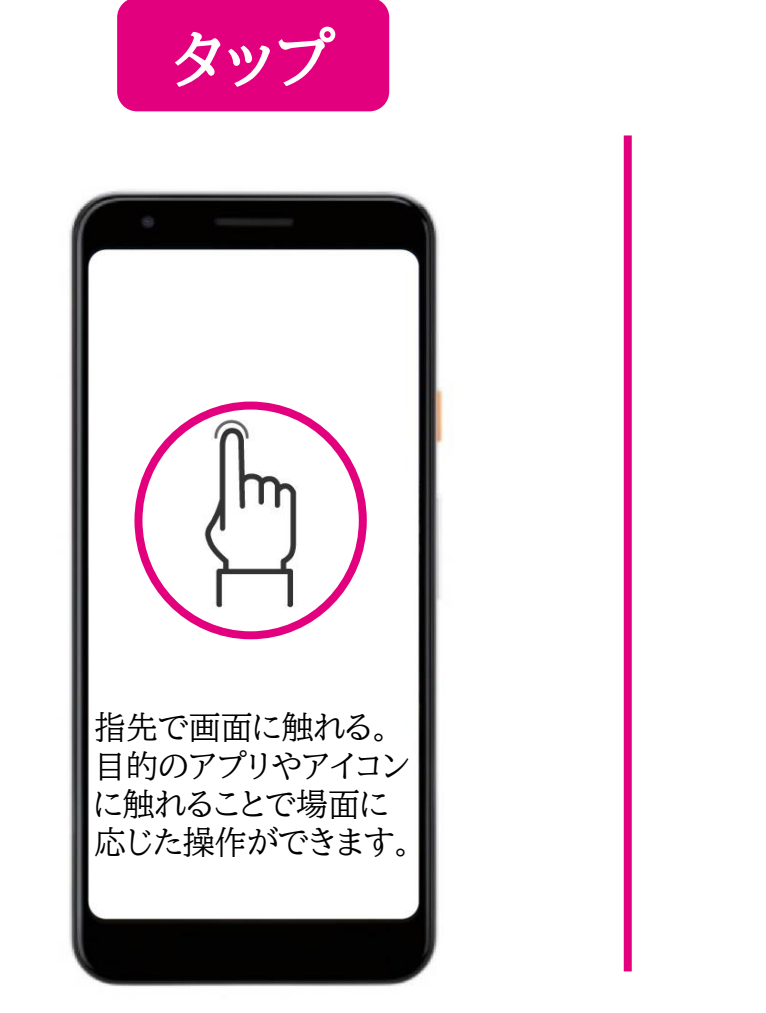

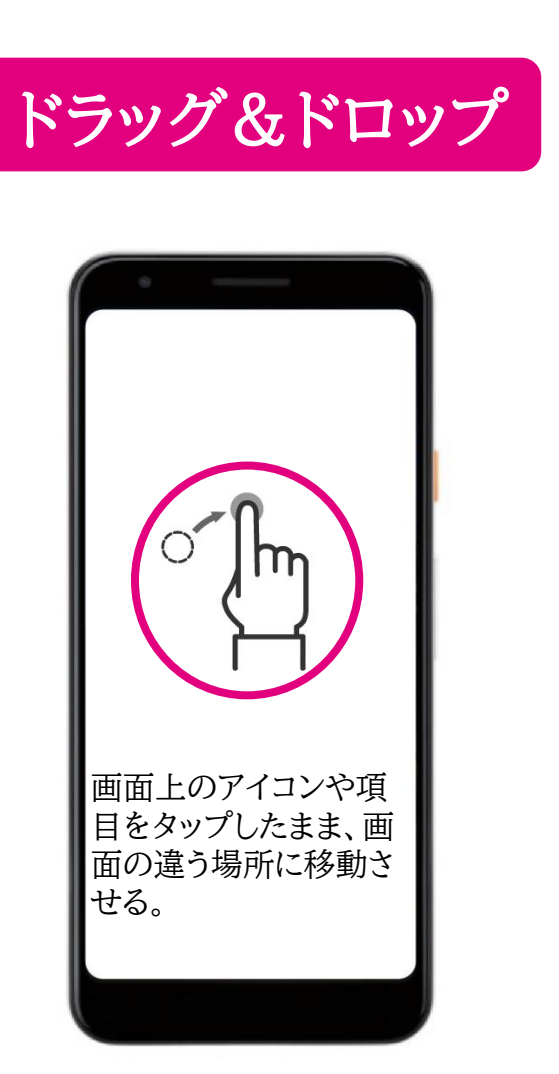

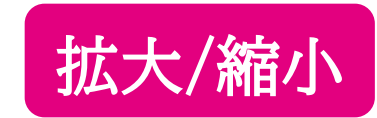

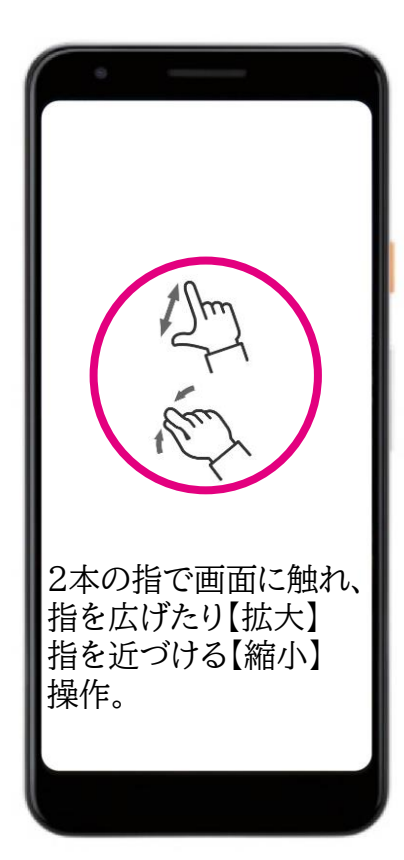

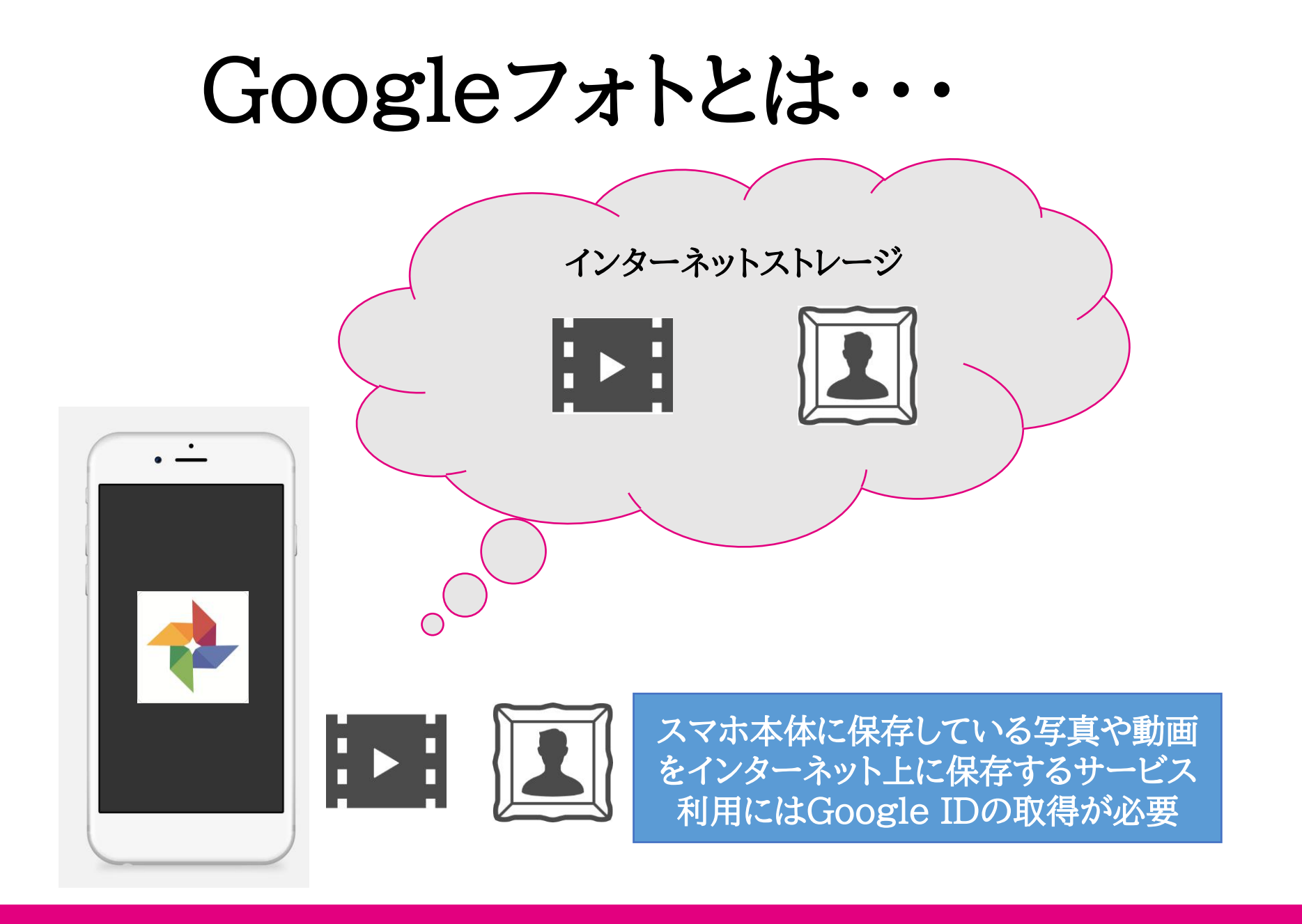

# Googleフォトをおススメする理由

| サービス名     | 保存できるファイル         |  |
|-----------|-------------------|--|
| Googleフォト | 写真、動画             |  |
| iCloud    | Appデータ、ファイル、写真、動画 |  |
| OneDrive  | ファイル、写真、動画        |  |

| サービス名     | サービス提供会社  | 無料で利用できる容量 | 有料での料金 | 容量    |
|-----------|-----------|------------|--------|-------|
| Googleフォト | Google    | 15GB       | 250円/月 | 100GB |
| iCloud    | Apple     | 5GB        | 130円/月 | 50GB  |
| OneDrive  | Microsoft | 5GB        | 224円/月 | 100GB |

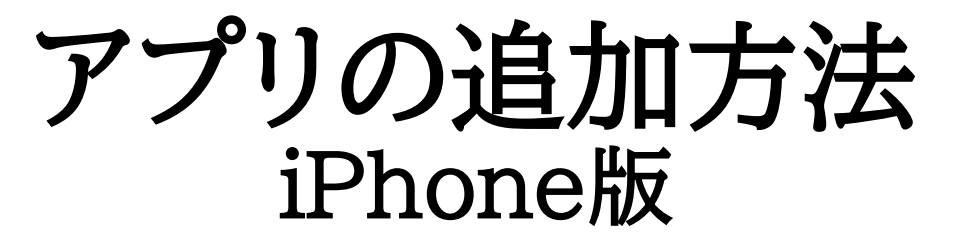

#### ①【App Store】をタップ

②【検索】をタップ

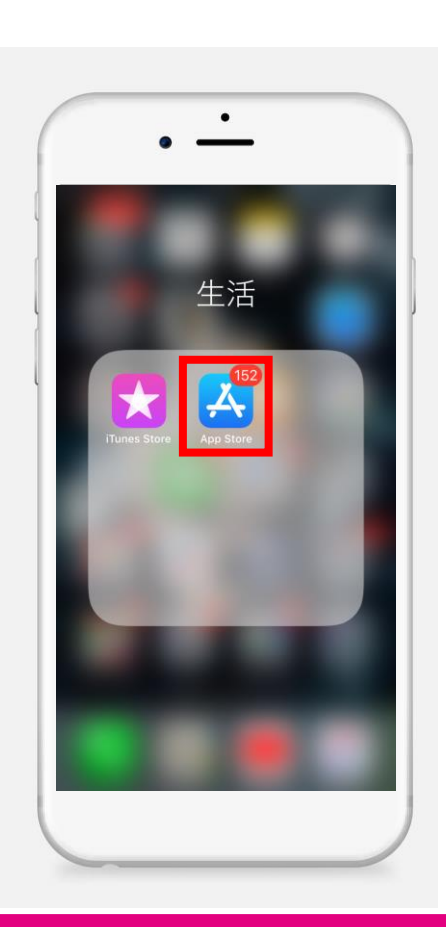

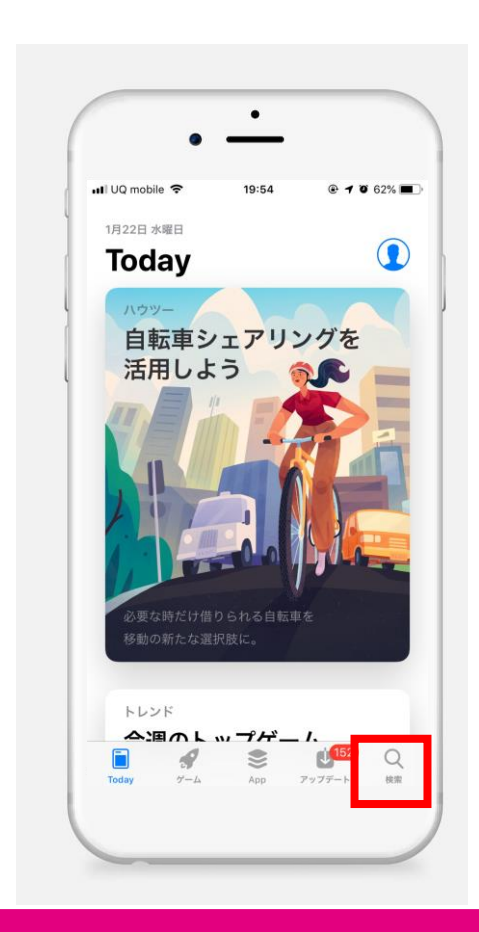

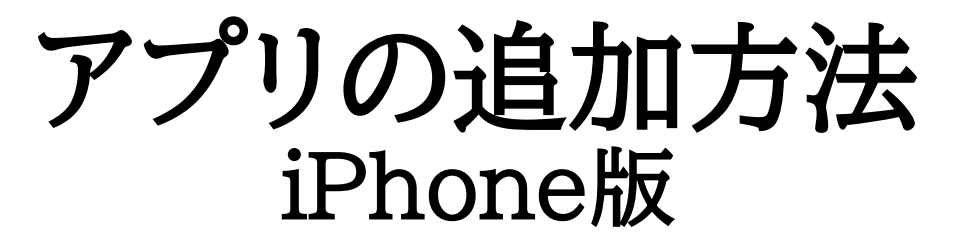

#### ③【Googleフォト】で検索

#### ④アプリを【ダウンロード】する

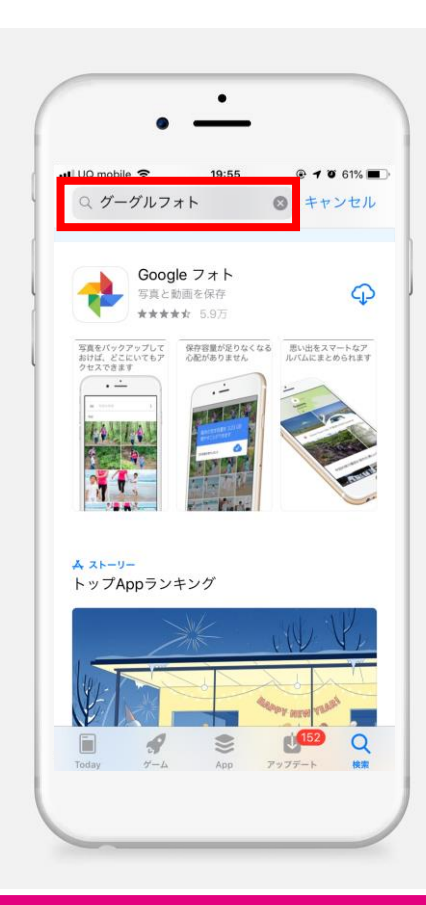

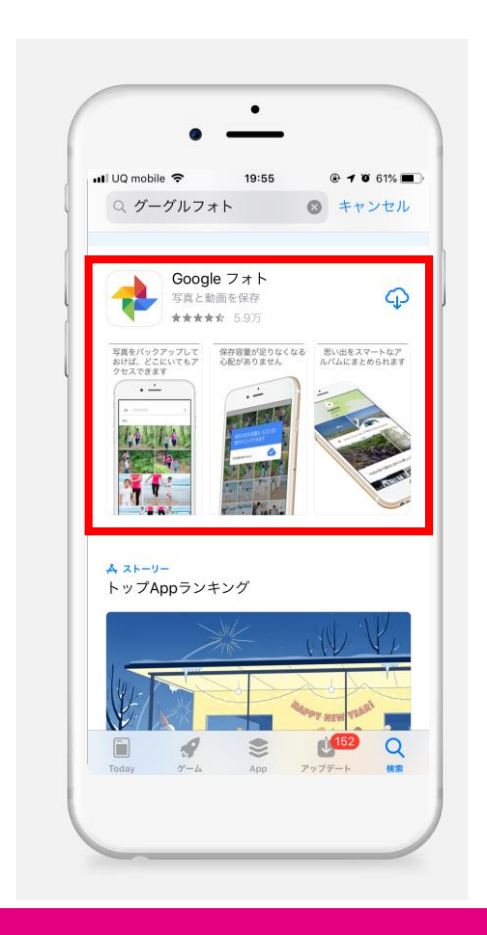

## アプリの初期設定 iPhone版

②【OK】をタップ

#### ③【許可】をタップ

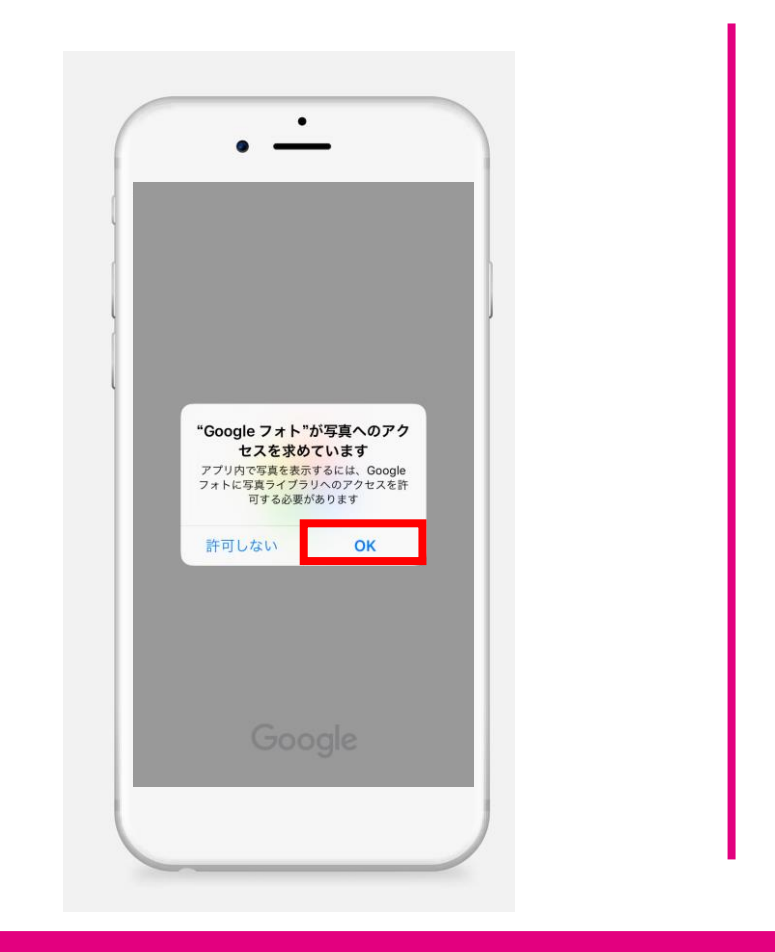

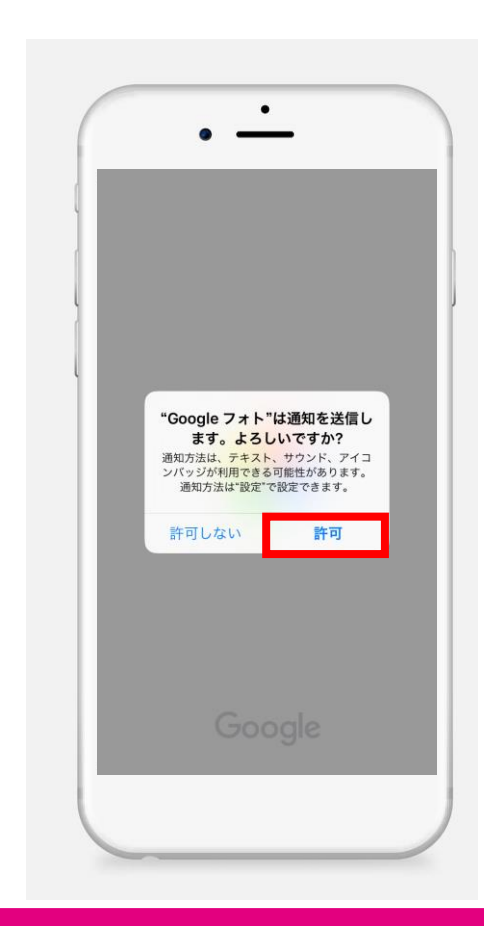

#### ①【Googleフォト】を タップ

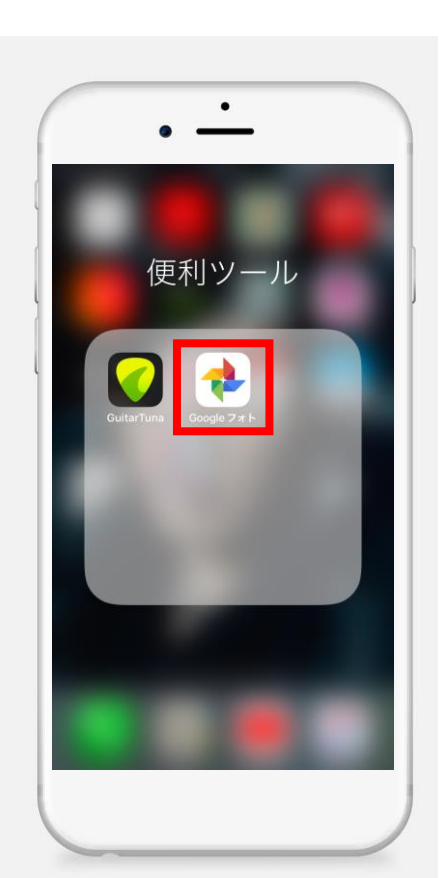

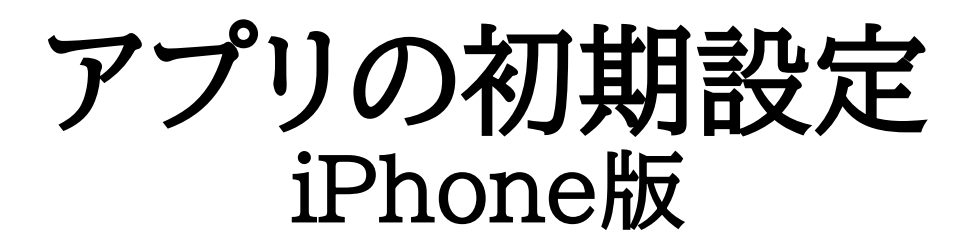

#### ④ID、パスワード を入力しログイン

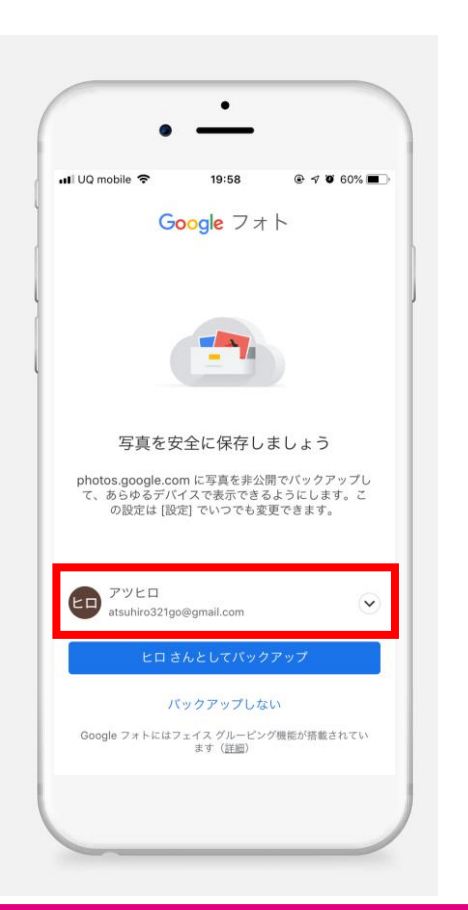

#### ⑤【高画質】を選択し タップ

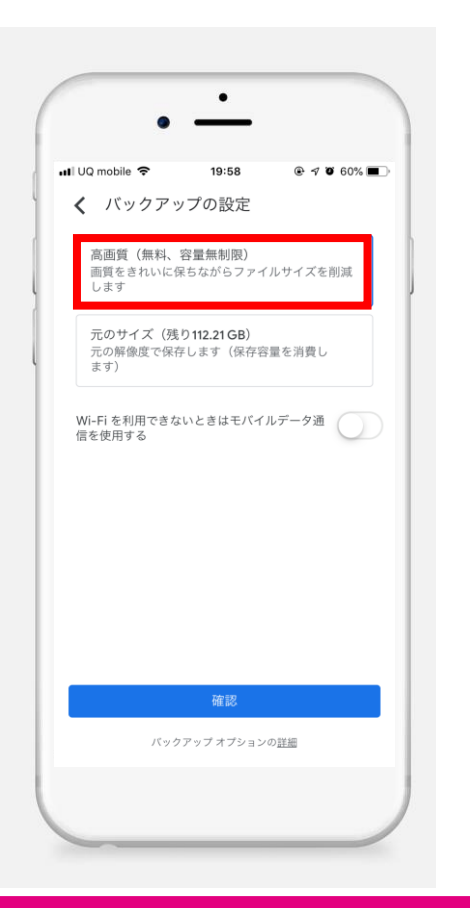

#### ⑥設定完了 Wi-Fi接続時にバックアップ開始

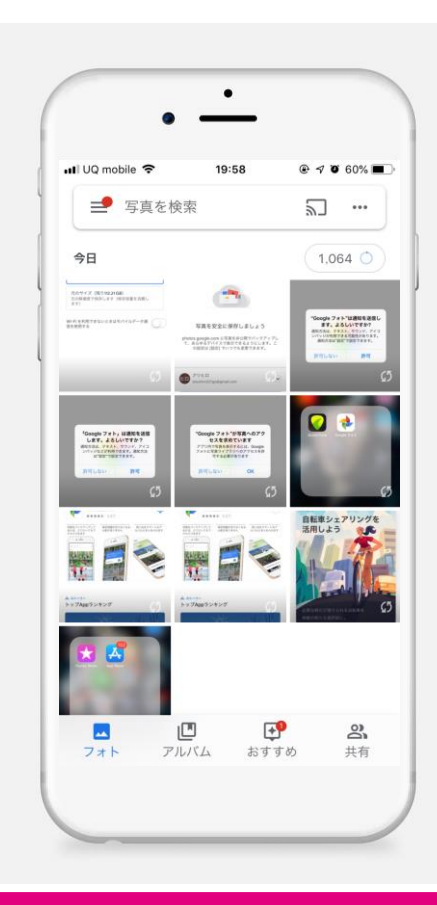

## スマホ本体の写真を削除する方法 iPhone版

 アプリ上で消去したい 写真をタップ

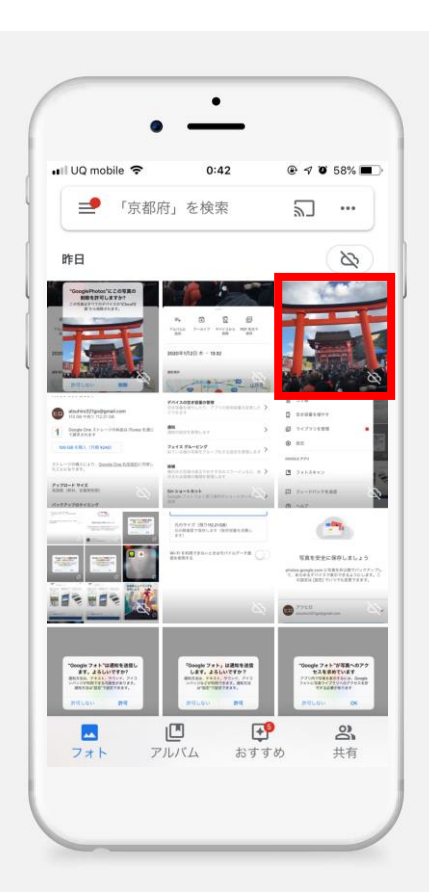

②画面右上の【…】を タップ

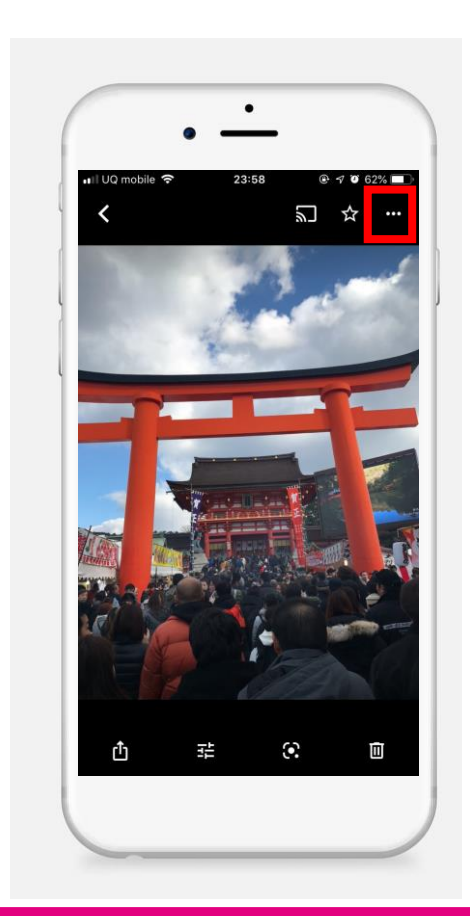

## スマホ本体の写真を削除する方法 iPhone版

#### ③【デバイスから削除】 をタップ

④【削除】をタップ

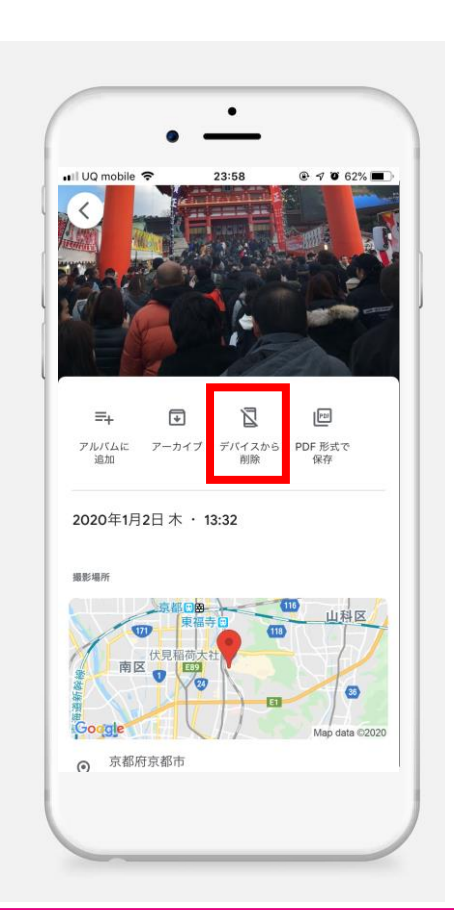

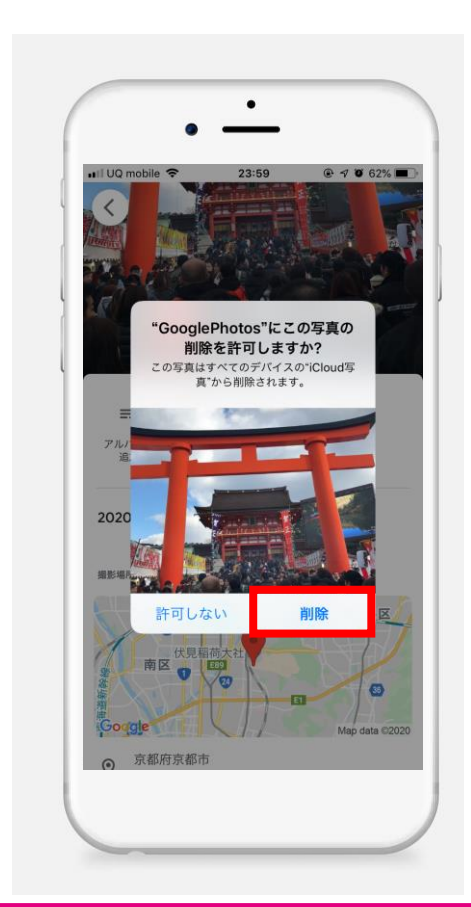